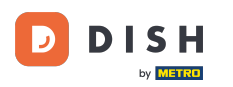

# Prvním krokem je přihlášení do Správce firemního profilu Google.

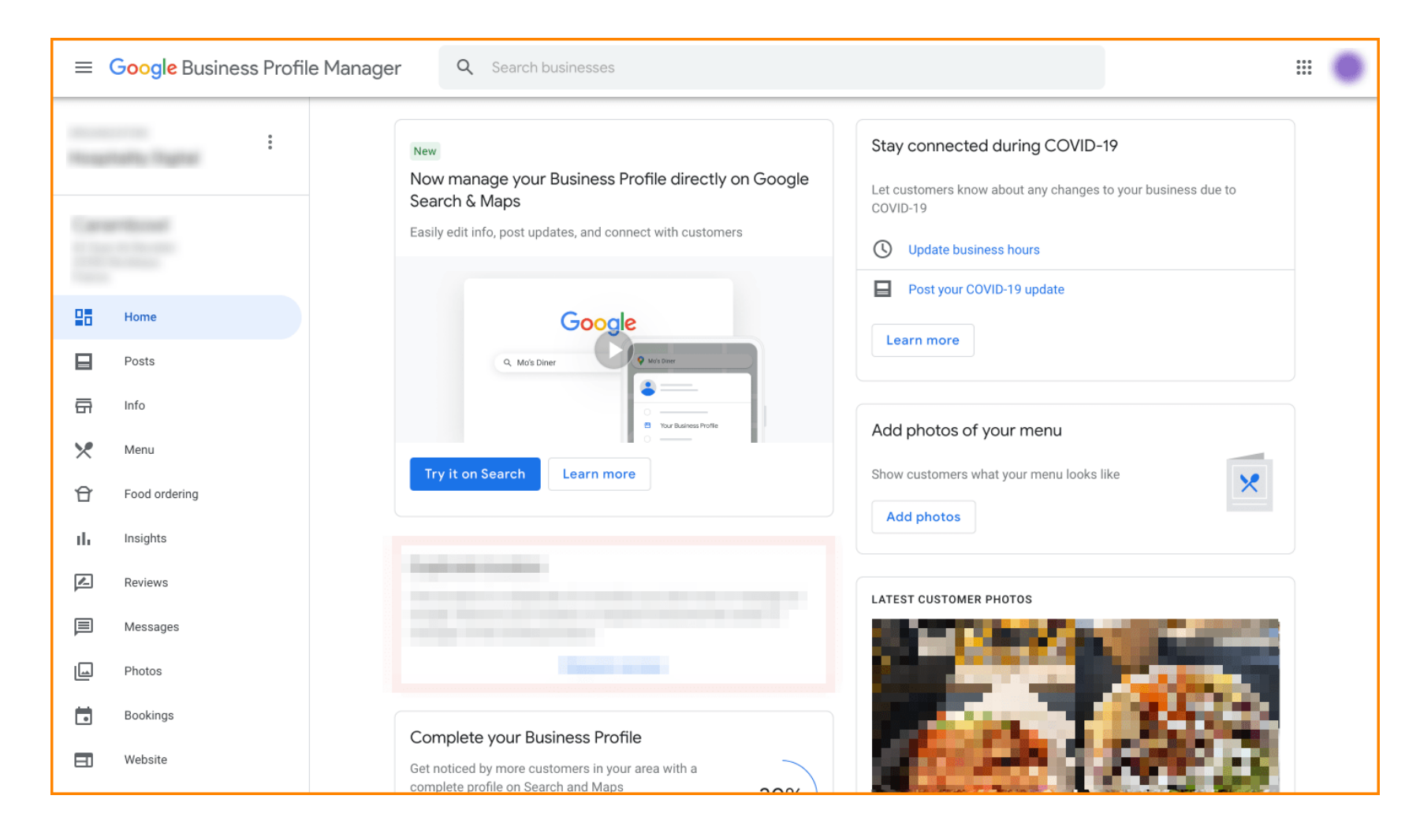

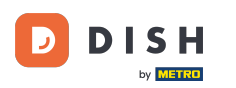

# Klikněte na Objednání jídla.

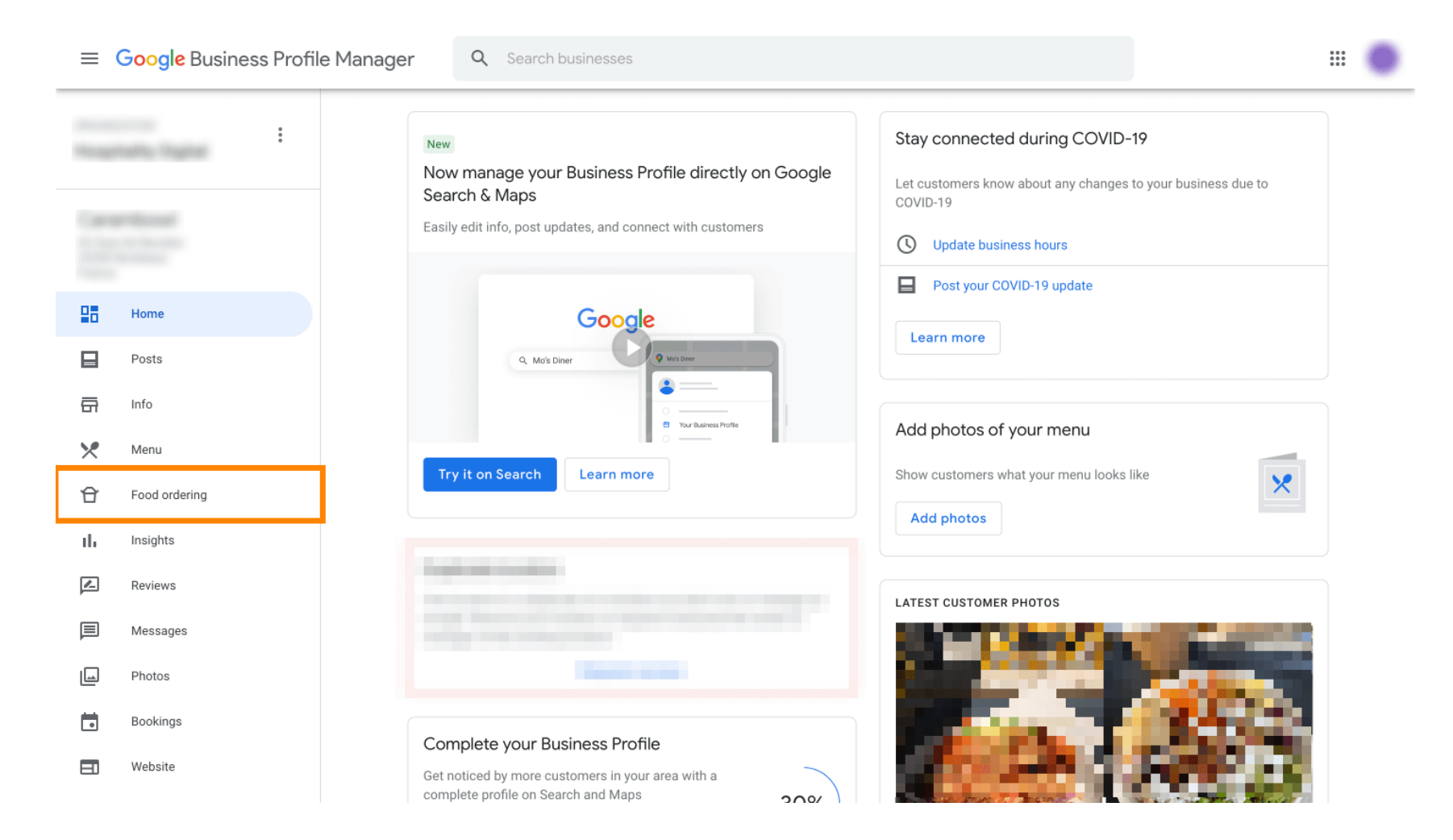

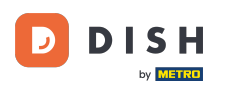

Zde můžete spravovat online objednávání jídla na Googlu. Vyberte "orderdirect" pro vyzvednutí a doručení.

| =                 | Google Business Profile Manager                                           | Q Search businesses |                                                                                                    |                                                                                                    |                |          |  |  |
|-------------------|---------------------------------------------------------------------------|---------------------|----------------------------------------------------------------------------------------------------|----------------------------------------------------------------------------------------------------|----------------|----------|--|--|
| Tragenting Tagent |                                                                           |                     | Manage online food ordering on Google<br>Manage how customers place online food orders from your Business Profile on Google Search and<br>Maps |                                                                                                    |                |          |  |  |
|                   | Home<br>Posts<br>Info                                                     |                     | Grade                                                                                                    | Your "Order online" button<br>Button is on<br>Select your preferred Order with Google providers<br>Select your preferred provider for pickup or delivery. Your<br>preferences will be labeled on your profile. Learn more |                |          |  |  |
| ×<br>£            | Menu Food ordering Insights                                               |                     | с<br>с                                                                                                    | Provider · Clear selection                                                                                                    | Pickup         | Delivery |  |  |
| <br>Z             | Reviews                                                                   |                     |                                                                                                    | Lieferando.de                                                                                                    | 0              | 0        |  |  |
| ▣                 | Messages                                                                  |                     | Geogle                                                                                                    | Manage your "Place an order" link<br>View and manage custom menu links that let customers place                                                                                                    |                |          |  |  |
|                   | Bookings                                                                  |                     |                                                                                                    | Ordering link*                                                                                                    | pages or apps. | rde X    |  |  |
| E<br>삼            | Website<br>Users                                                          |                     | Place an order                                                                                                    | Select service options offered at this Offers pickup Offers delive                                                                                                    | link *         |          |  |  |
| ۸                 | Create an ad                                                              |                     | 0                                                                                                    | Add new link                                                                                                    |                |          |  |  |
| 巴                 | Businesses                                                                |                     |                                                                                                    |                                                                                                    |                |          |  |  |
| <b>1</b> 93       | Settings                                                                  |                     |                                                                                                    |                                                                                                    |                |          |  |  |
| 0                 | Support     @2022 Google - Terms - Privacy Policy - Content Policy - Help |                     |                                                                                                    |                                                                                                    |                |          |  |  |

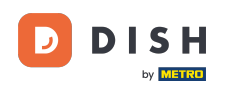

Pod odkazem Spravovat odkaz "Objednat" můžete přidat adresu URL svého internetového obchodu a kliknutím na odkaz vybrat možnosti služeb, které odkaz nabízí.

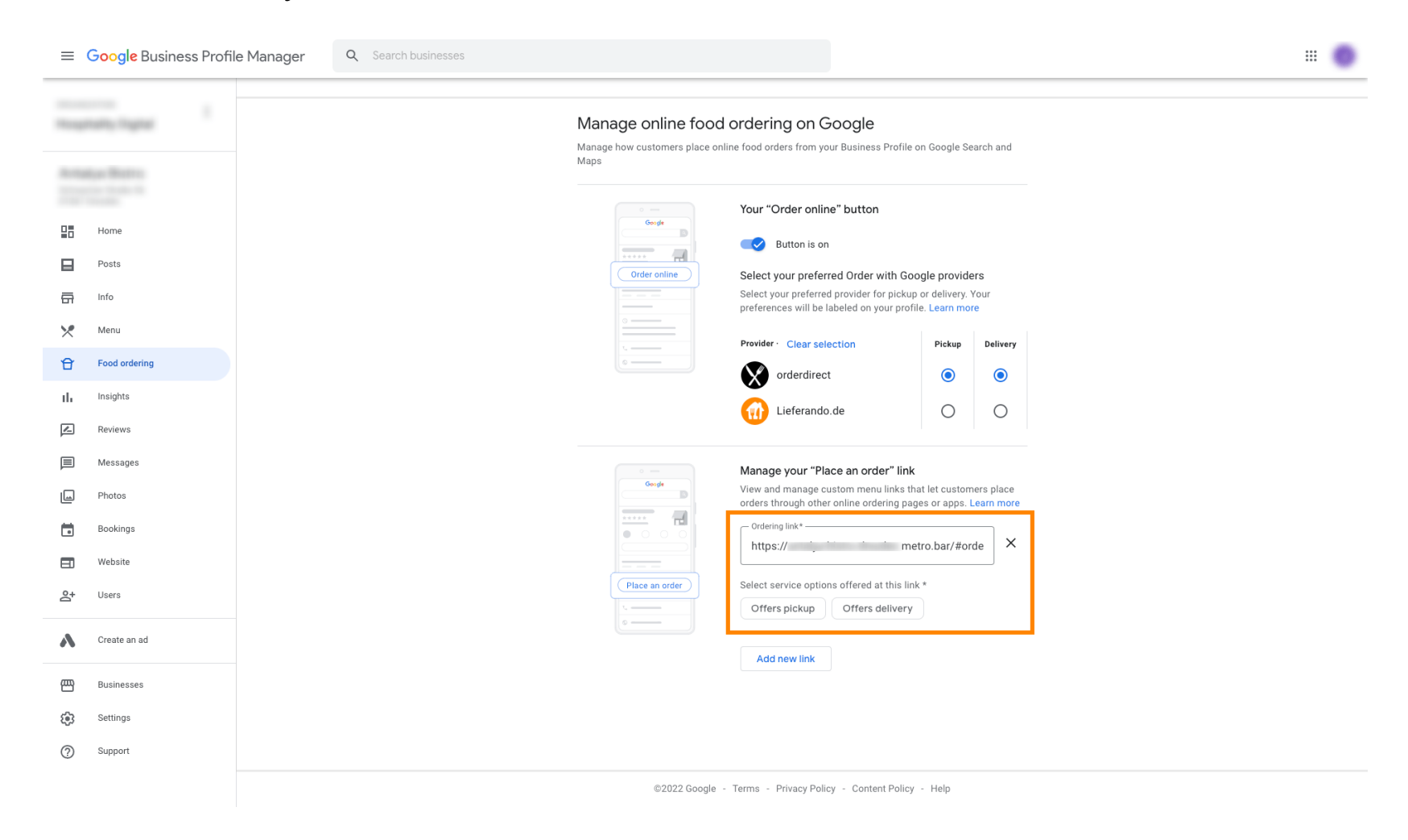

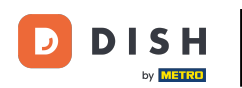

#### Nyní se vraťte do svého Správce firemního profilu Google a ujistěte se, že je zapnuto objednávání jídel .

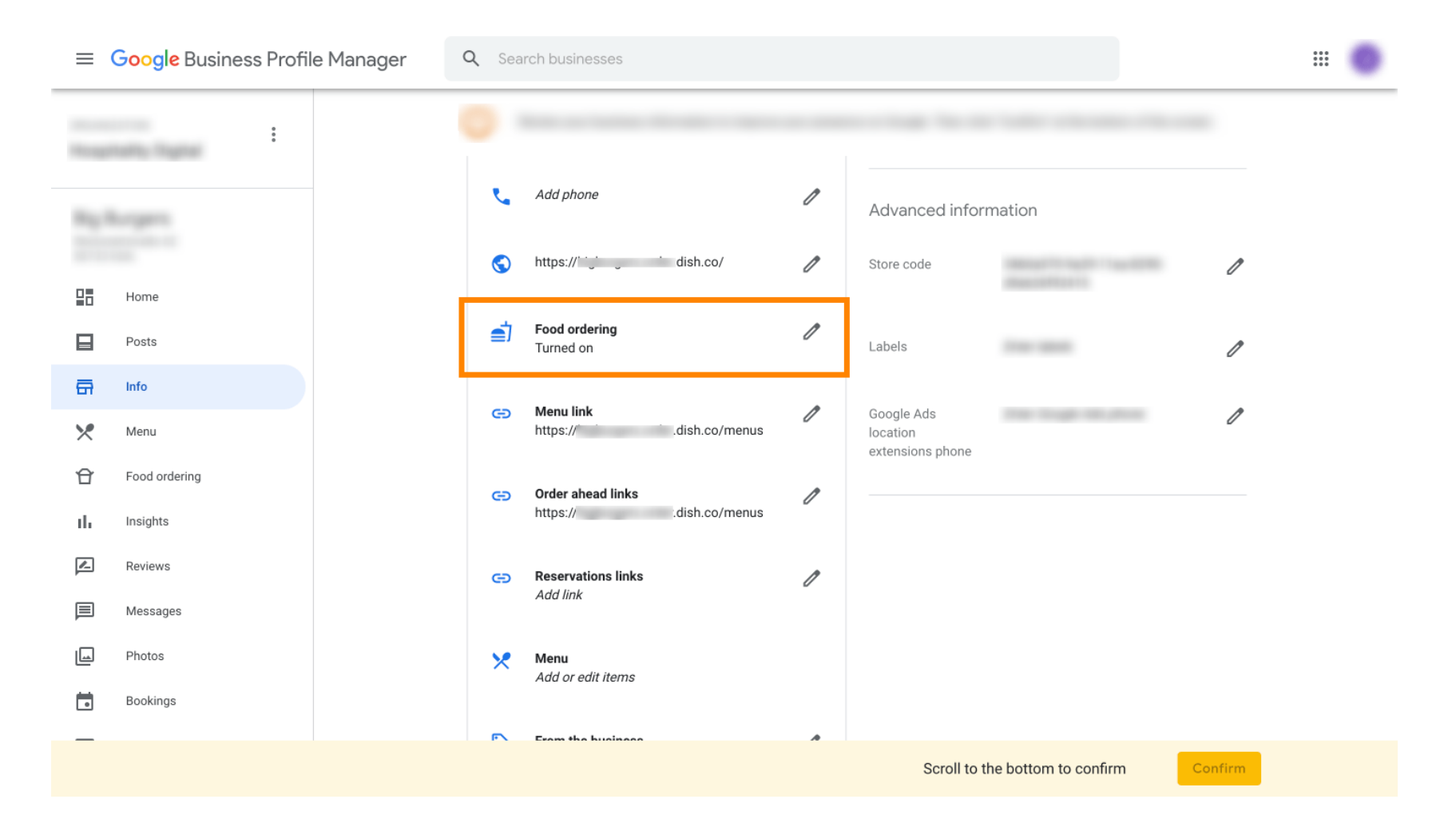

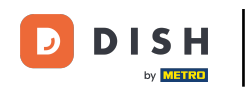

Pokud máte více partnerů pro objednávání jídla, můžete svého preferovaného partnera označit kliknutím na ikonu tužky.

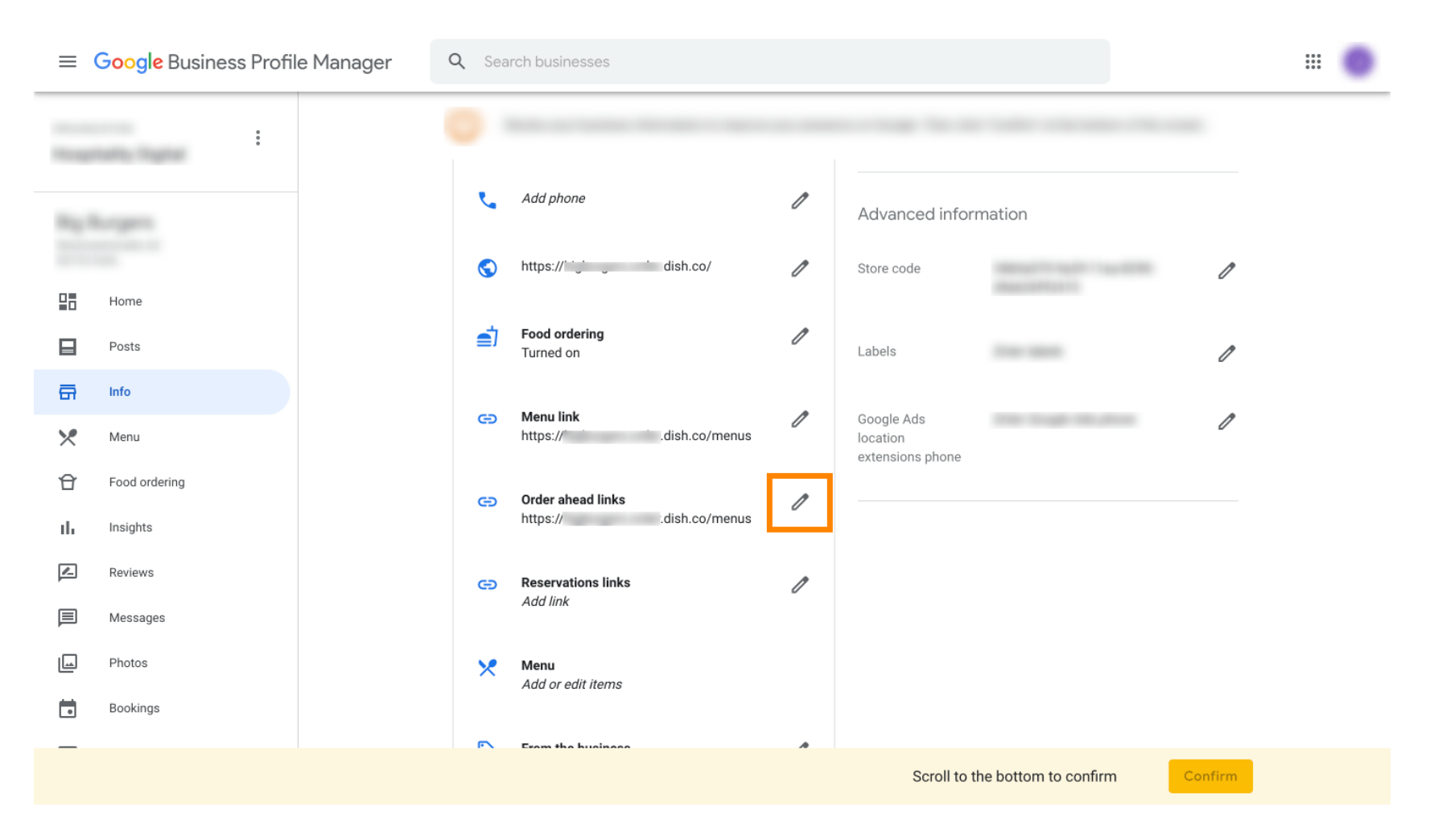

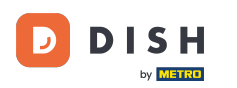

## Chcete-li označit oblíbený odkaz jako preferovaný, neklikejte na ikonu hvězdičky.

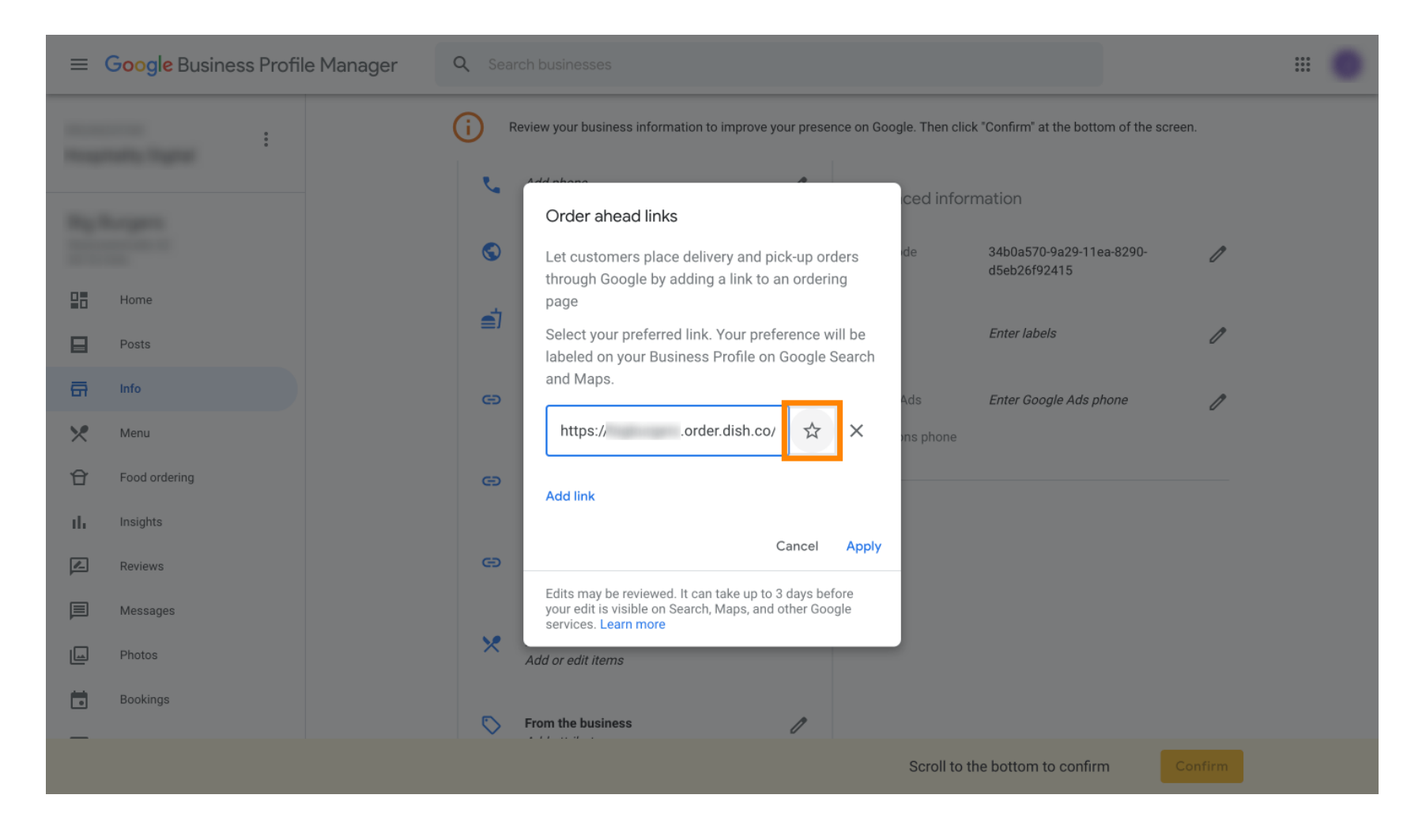

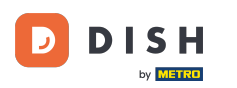

# Pro jistotu vyberte na Použít. To je vše, máte hotovo.

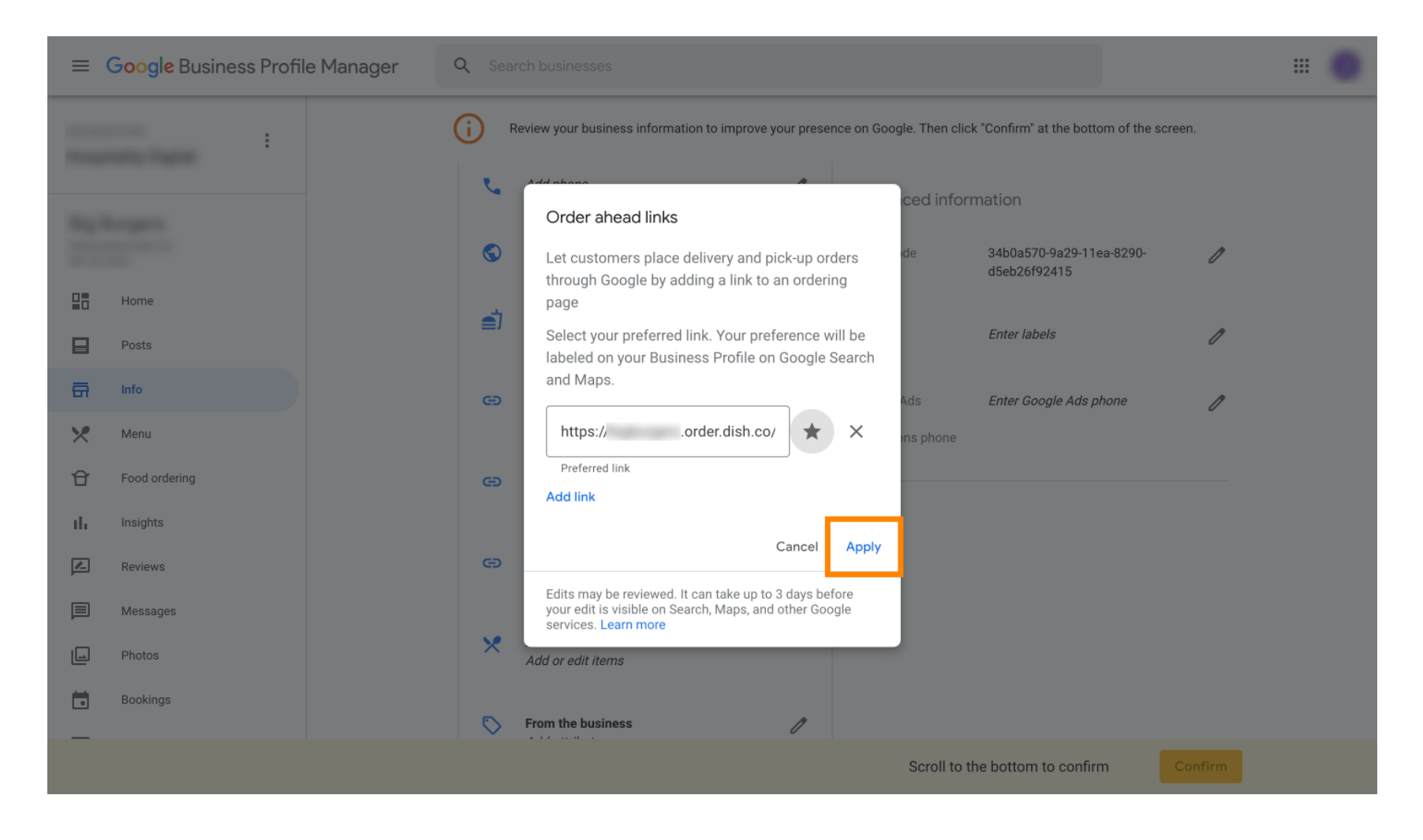

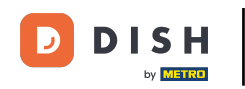

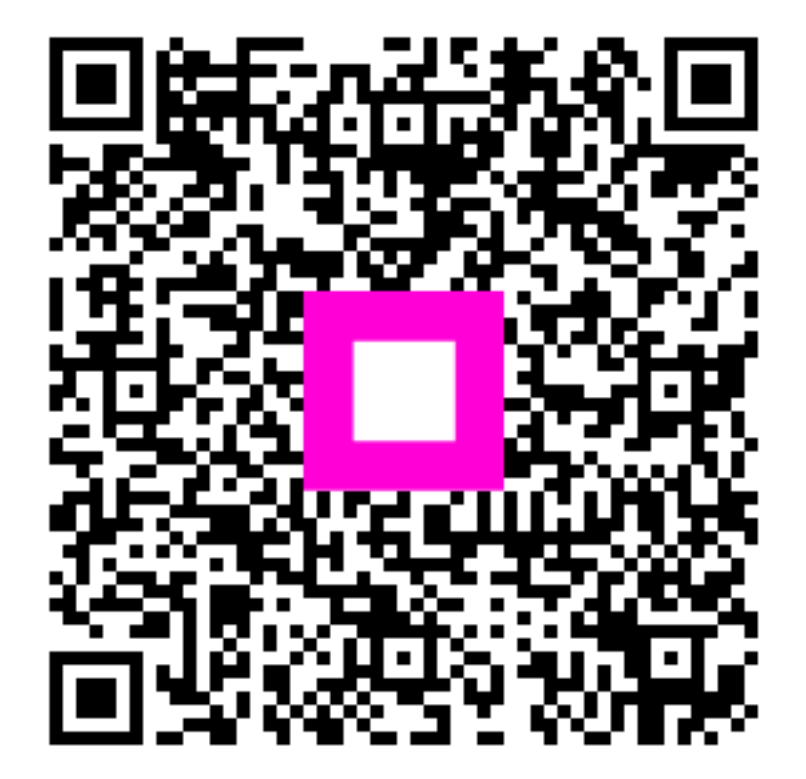

Skenováním přejděte do interaktivního přehrávače